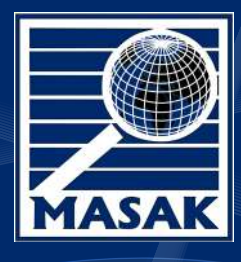

# MASAK ONLİNE BAŞVURU KILAVUZU

T.C. Hazine ve Maliye Bakanlığı Mali Suçları Araştırma Kurulu Başkanlığı

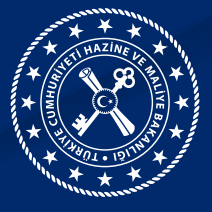

### Masak Online Sistemi

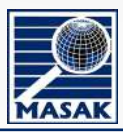

Suç Gelirlerinin Aklanmasının ve Terörün Finansmanının Önlenmesine Dair Tedbirler Hakkında Yönetmelikte Yükümlüler aşağıdaki şekilde belirlenmiştir.

- Bankalar.
- Bankalar Dışında Banka Kartı veya Kredi Kartı Düzenleme Yetkisini Haiz Kuruluşlar.
- Kambiyo Mevzuatında Belirtilen Yetkili Müesseseler.
- Finansman ve Faktoring Şirketleri.
- Sermaye Piyasası Aracı Kurumları ve Portföy Yönetim Şirketleri.
- Ödeme Kuruluşları ile Elektronik Para Kuruluşları.
- Yatırım Ortaklıkları.
- Sigorta, Reasürans ve Emeklilik Şirketleri ile Sigorta ve Reasürans Brokerleri.
- Finansal Kiralama Şirketleri.
- Sermaye Piyasası Mevzuatı Çerçevesinde Takas ve Saklama Hizmeti veren Kuruluşlar.
- Kıymetli Madenler ve Kıymetli Taşlar Piyasasına İlişkin Saklama Hizmeti ile Sınırlı Olmak Üzere Borsa İstanbul Anonim Şirketi.
- Posta ve Telgraf Teşkilatı Anonim Şirketi ile Kargo Şirketleri.
- Varlık Yönetim Şirketleri.
- Kıymetli Maden, Taş veya Mücevher Alım Satımı Yapanlar ile Bu İşlemlere Aracılık Edenler.
- Cumhuriyet Altın Sikkeleri ile Cumhuriyet Ziynet Altınlarını Basma Faaliyeti ile Sınırlı Olmak Üzere Darphane ve Damga Matbaası Genel Müdürlüğü.
- Kıymetli Madenler Aracı Kuruluşları.
- Ticaret Amacıyla Taşınmaz Alım Satımıyla Uğraşanlar ile Bu İşlemlere Aracılık Edenler.
- İş Makineleri Dâhil Her Türlü Deniz, Hava ve Kara Nakil Vasıtalarının Alım Satımı ile Uğraşanlar ile Bu İşlemlere Aracılık Edenler.
- Tarihi Eser, Antika ve Sanat Eseri Alım Satımı ile Uğraşanlar veya Bunların Müzayedeciliğini Yapanlar.
- Milli Piyango İdaresi Genel Müdürlüğü, Türkiye Jokey Kulübü ve Spor Toto Teşkilat Başkanlığı Dâhil Talih ve Bahis Oyunları
   Alanında Faaliyet Gösterenler.
- Spor Kulüpleri.
- Noterler.
- 19/3/1969 Tarihli ve 1136 Sayılı Avukatlık Kanununun 35 İnci Maddesinin Birinci ve Üçüncü Fıkrası ile Alternatif Uyuşmazlık Çözüm Yolları Kapsamında Yürütülen Mesleki Faaliyetler Sırasında Edinilen Bilgiler Hariç Olmak, Savunma Hakkı ile Hukuki Dinlenilme Hakkı Bakımından Diğer Kanun Hükümlerine Aykırı Olmamak ve Yalnızca Avukatların Yapabileceği İşlerle İlgili Olarak 1136 Sayılı Kanunun 36 Ncı Maddesi Hükümleri Saklı Kalmak Kaydıyla, Taşınmaz Alım Satımı, Sınırlı Ayni Hak Kurulması ve Kaldırılması, Şirket, Vakıf ve Dernek Kurulması, Birleştirilmesi ile Bunların İdaresi, Devredilmesi ve Tasfiyesi İşlerine İlişkin Finansal İşlemlerin Gerçekleştirilmesi, Banka, Menkul Kıymet ve Her Türlü Hesaplar ile Bu Hesaplarda Yer Alan Varlıkların İdaresi İşleriyle Sınırlı Olmak Üzere Serbest Avukatlar.
- Bir İşverene Bağlı Olmaksızın Çalışan Serbest Muhasebeci, Serbest Muhasebeci Mali Müşavir ve Yeminli Mali Müşavirler.
- Finansal Piyasalarda Denetim Yapmakla Yetkili Bağımsız Denetim Kuruluşları.
- Kripto Varlık Hizmet Sağlayıcılar.
- Tasarruf Finansman Şirketleri.
- Elektronik Ticaret Hizmet Sağlayıcılar ile Gerçekleştirilen İşlemlerle Sınırlı Olarak Orta, Büyük veya Çok Büyük Ölçekli
   Elektronik Ticaret Aracı Hizmet Sağlayıcılar.

Yükümlülerin 5549 sayılı Suç Gelirlerinin Aklanmasının Önlenmesi Hakkında Kanun kapsamında Başkanlığa karşı yükümlülüklerini elektronik ortamda hızlı ve kolayca gerçekleştirmesini sağlamak amacıyla oluşturulan onlineislemler.masak.gov.tr adresine kayıt işlemlerine bu klavuzda yer verilmektedir.

# Masak Online Sistemi Erişim

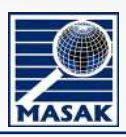

| Circ, Martine Stational Conference | Uygulama girişi                                        |
|------------------------------------|--------------------------------------------------------|
| MASAK Online                       | https://onlineislemler.masak.gov.tr/login <sup>2</sup> |
|                                    | adresine giriş yapılır.                                |
|                                    |                                                        |
|                                    |                                                        |

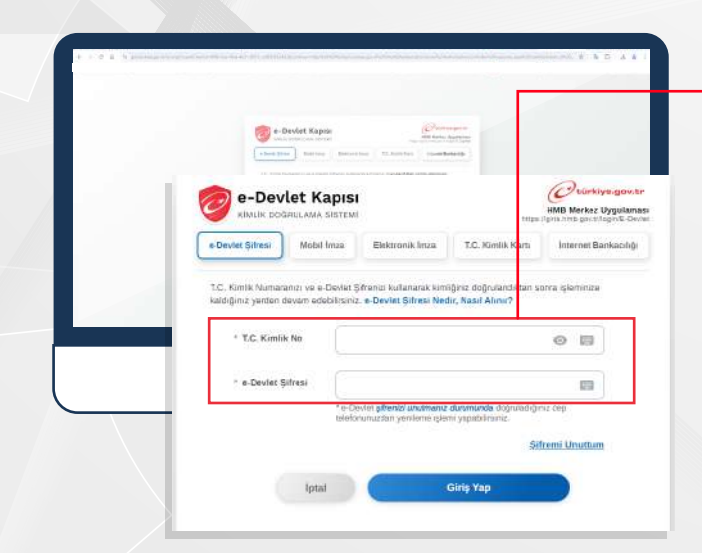

2

#### TCKN ve e-Devlet şifresi

girilerek Giriş Yap butonuna basılır. Uygulamaya giriş yapabilmek için güvenlik sebebiyle 2 aşamalı doğrulamanın e-Devlet üzerinden aktif hale getirilmiş olması gerekmektedir. Bu işlem için bir sonraki ekranda e-Devlet Mobil Uygulamasından Giriş onayı verilerek ya da e-Devlete kayıtlı telefonunuza gelen SMS içindeki kod girilerek e-Devlete giriş sağlanmış olur.

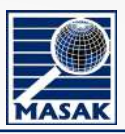

### 1. Yöntem: İki Aşamalı Giriş Onayı

e-Devlet Mobil Uygulamasından onay verilerek giriş yapılabilir.

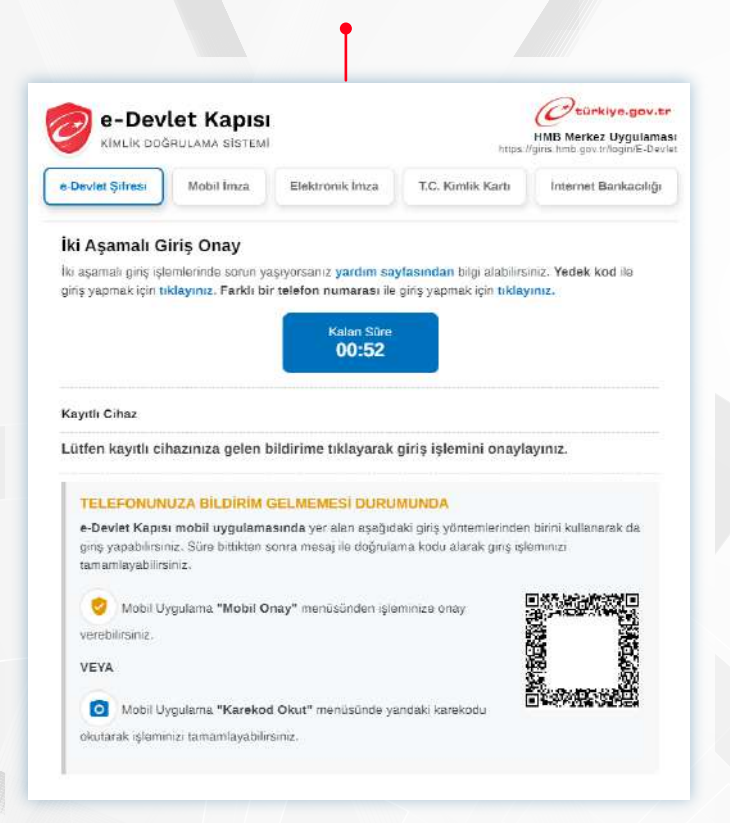

### 2. Yöntem: İki Aşamalı Giriş Doğrulama Kodu

3

 e-Devlete kaydettirdiğiniz telefonunuza gelen SMS içindeki doğrulama kodu girilerek giriş yapılabilir.

| 15:53                                                                                                    | e-Devlet Kapısı<br>kimlik doğrulama sistemi                                                                                                    | HMB Merkez Uygulamasi<br>https://giris.hmb.gov.tr/login/E-Devlet                                                                                |
|----------------------------------------------------------------------------------------------------|----------------------------------------------------------------------------------------------------|----------------------------------------------------------------------------------------------------|
| E-DEWLET<br>Mariaj<br>9. Adu Com 10.21                                                                                                    | e-Devlet Şifresi Mobil İmza Elektronik İmza                                                                                                    | T.C. Kimlik Kartı İnternet Bankacılığı                                                                                                    |
| OTP ( Alternatif East SMS ) -<br>Dogrulama kodunus (7:3857) ku mesaj<br>e obvek Kapis tarindam U920224<br>18:20:58 litibarryke gondenimisto<br>8916 | İki Aşamalı Giriş Doğrulama Kodu<br>Iki aşamalı giriş işlemlerinde sorun yaşıyorsanız yardımı<br>giriş yapmak için tiklayınız. Farklı bir telefon numarası<br>09/08/2024 18:20:59 itibarıyla numa<br>gönderilmiştir.<br>* SMS Doğrulama | sayfasından bilgi alabilirsiniz. Yedek kod ile<br>ile giriş yapmak için tiklayınız.<br>ıralı telefonunuza doğrulama kodu<br>Kalan Sure<br>02:55 |
|                                                                                                    | Kodu Telefon numaranıza gelen o                                                                                                    | doğrulama kodunu giriniz.                                                                                                    |
| +) (Maraj                                                                                                    | iptal                                                                                                    | Giriş Yap                                                                                                    |

# Masak Online Sistemi Erişim

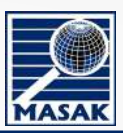

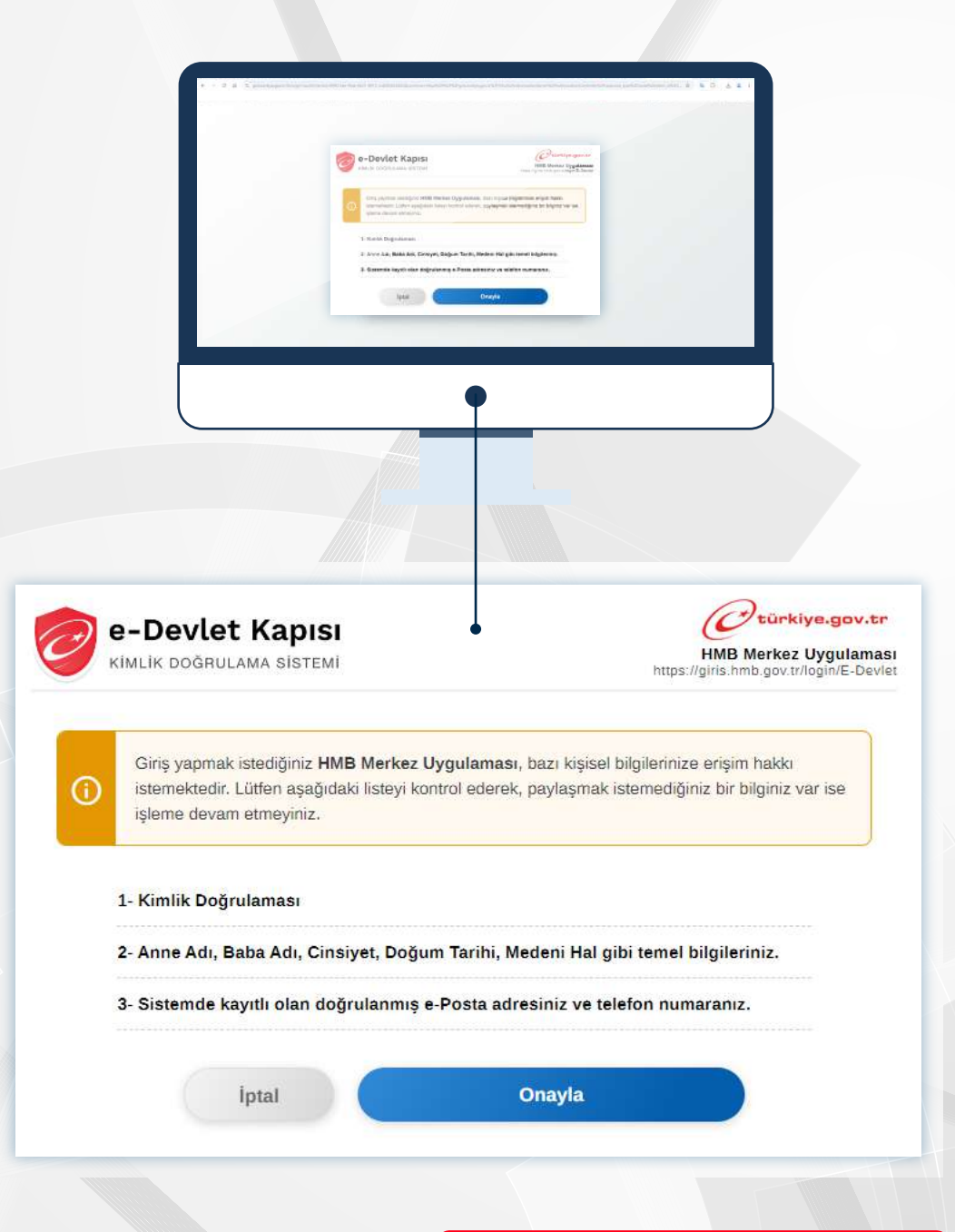

Yukarıdaki onay sonrası e-Devlet tarafından https://onlineislemler.masak.gov.tr/

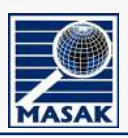

### Şüpheli İşlem Bildirimi Taahhüt Formu İşlemleri

| E Mai Laipan ang Kanaganang                                                  | 0 |
|------------------------------------------------------------------------------|---|
| Q Menüde ara                                                                 |   |
| <ul> <li>Şüpheli İşlem Bildirimi Taahhüt</li> <li>Formu İşlemleri</li> </ul> |   |
| 🖋 Taahhüt Formu Girişi                                                       |   |
| 🛓 Beyan Takip                                                                |   |
|                                                                              |   |
| •                                                                            |   |
|                                                                              |   |
|                                                                              |   |

Sisteme ilk kez giriş yapanlar için henüz bir kayıt bulunmadığından öncelikle **Taahhüt Formu Girişi** yapılmalıdır.

|                                                                                                    | • A set of the set of the set                       |
|----------------------------------------------------------------------------------------------------|----------------------------------------------------------------------------------------------------|
|                                                                                                    | Construction     Construction     C                        |
|                                                                                                    | L fepalation Audio Parallel Constrainte and Constrainte and Co                   |
|                                                                                                    | articleanty of head on the fact that                                                                                                    |
|                                                                                                    | Teaching State State Sta                   |
|                                                                                                    | 4465.6                                                                                                    |
|                                                                                                    | mathematery and the second second secon                                                                                                    |
|                                                                                                    | University of the Construction of the Construction of the Construc                   |
|                                                                                                    | WIRAT                                                                                                    |
|                                                                                                    |                                                                                                    |
|                                                                                                    |                                                                                                    |
|                                                                                                    |                                                                                                    |
|                                                                                                    |                                                                                                    |
|                                                                                                    |                                                                                                    |
|                                                                                                    |                                                                                                    |
|                                                                                                    |                                                                                                    |
|                                                                                                    |                                                                                                    |
|                                                                                                    |                                                                                                    |
|                                                                                                    |                                                                                                    |
|                                                                                                    |                                                                                                    |
| MALI SUÇLARI ARAŞTIRMA KURULU<br>Malak Giriye                                                                                                    | •                                                                                                    |
| HALI SUÇLANI ARAŞTIRKA KURULU<br>Masık Galası<br>Menibe arkı,                                                                                                    | • HOSPE Bylani dyna okołownik ostawać Stylet I jelem Bildeni głodowanie i du ogobad po da in formu tari w oklytu okołać obramane ze producitaciji.<br>• HOSPE Bylani dyna okołownik ostawać Stylet I jelem Bildeni głodowanie i du ogobad po da in formu tari w oklytu okołać obramane ze producitaciji.                                                                                                    |
| HALI SUCLAN ARASYINKA KURULU<br>Masab Ostiya<br>Mende ara                                                                                                    | O     O                        |
| HALI SUÇLAR ARAŞTIRMA KURULU<br>Haudi Astar<br>Mende aras,<br>Mende aras,<br>Sigheti İşenilerini Taahbili<br>Foromi İsenileri                                                                                                    | <ul> <li>MSSW. Baylani (bru skeltronik orkanda Staylel) Kom Bildroni obdomiek (dn apabda yor alan formu tarn vo dobu olarak, dodaumanz gorskniektadi,<br/>i Adapda yor alan bigliani dokartimaz aoraanda diquusulan formu wakierini big pilo farihak MSX Bajani (bru ajalidari fina gibliani fabelari mita gorskniektadi,<br/>i Adapda yor alan bigliani dokartimaz aoraanda diquusulan formu utarni bigliani fabra Bildradi fina gibliani fabelari<br/>i Adapda yor alan bigliani dokartimaz aoraanda diquusulan formu daran va disena i alan dara di adapta ya dara filo dara di adapta ya dara filo dara di adapta ya dara filo dara di adapta ya dara filo dara di adapta ya dara filo dara di adapta ya dara filo dara di adapta ya dara di adapta ya dara di a</li></ul> |
| HALI SUCLAM ANSYTEMA KUNULU<br>Tavak Oshen<br>U Pendde ana<br>Sopheti Sjelen Endfritmi Tavihöitj<br>Tormi Sjennieri<br>                                                                                                    | <ul> <li>MSSW Bajkani (bru skeitornik ortanda Stayled) kjom Bildreni glodomeski (dn spaljela ya dan formu tarni ve dolju olarak dodaumaraz govisnostkodi.</li> <li>MsSW Bajkani (bru skeitornik ortanda Stayled) kjom Bildreni glodomeski (dn spaljela ya dan formu tarni ve dolju olarak dodaumaraz govisnostkodi.</li> <li>Msaljed svi stan bilgitarili Osubu kyriteko insprance ve skeitorni bilgitarili operative skeitorni bildravena i socianada o daga ve stan bilgitarili operative skeitori bilgitari operative skeitori bilgitari bildravena i socianada o daga ve stan bilgitari bilgitari bildravena i socianada o daga ve stan bilgitari bilgitari bilg</li></ul>                     |
| HALI SUCLAR ARGYTERA KURULU     HALI SUCLAR ARGYTERA KURULU     Hendde ara     Vornal Şlemleri     Tormal Şlemleri     Tormal Şlemleri      tophfali Sjem Bildirine Tashbilt      tophfali Sjem Bildirine Tashbilt                                                                                                    | HASSW Bagkani (bru dekistrumik ortanola Stighell Nam Bilderin globdomsek (dn sagabas yr dan formu turn vo doğu sistek dobdumanz gorsknisktudi.     Hodgeb yr itab higlisini dobdurtanaz gorsknisktudi.     Hodgeb yr itab higlisini dobdurtanaz gorsknisktudi.     Hodgeb yr itab higlisini dobdurtanaz gorsknisktudi.     Hodgeb yr itab higlisini dobdurtanaz gorsknisktudi.     Hodgeb yr itab higlisini dobdurtanaz gorsknisktudi.     Hodgeb yr itab higlisini dobdurtanaz gorsknisktudi.     Hodgeb yr itab higlisini dobdurtanaz gorsknisktudi.     Hodgeb yr itab higlisini dobdurtanaz gorsknisktudi.     Hodgeb yr itab higlisini dobdurtanaz gorsknisktudi.     Hodgeb yr itab higlisini dobdurtanaz gorsknisktudi.     Hodgeb yr itab higlisini dobdurtanaz gorsknisktudi.     Higlisini kana i fornuli fondiol dobdurtani dorsknin dorski forma yr itabarydi.     Higlisini kana i fornuli fondiol dobdurtani dorski protokow konuni fondiolini kana i forniski kana i berlini kana i berlini higlisini dobdurtani gorsknisktudi.     Higlisini kana i fondiol dobd kyrd olymunitana dorski nita yr dobdeb yr yr dobdeb yr dobdeb yr dobdeb yr dobdeb yr yr dobdeb yr yr dobdeb yr dobdeb yr yr dobdeb yr yr dobdeb yr yr dobdeb yr yr dobdeb yr yr dobdeb yr yr dobdeb yr yr dobdeb yr yr dobdeb yr yr dobdeb yr yr yr yr dobdeb yr yr yr yr yr yr yr yr yr yr yr yr yr                                                                                                    |
| Krist Success Anagymeia Konoccu           Mende brins           Wende brins           Sophell Spiem Buildrinn: Tashbilt           Yormu Spenier           Y Tashbilt Formus Girigi           Boya Talip                                                                                                    | HMSWR Bagkani (bru dektornik ortanota Stypiel) kjem Tildoni glodomovi (jin zagleda jor dani formu turi ve dogu elsek kidulamizar gevinniktedi.     Hedged giv idan higtori dektornik ortanota Stypiel kjem Tildoni glodomovi (jin zagleda jor dani formu turi ve dogu elsek kidulamizar gevinniktedi.     Hedged giv idan higtori dektornik ortanota Stypiel kjem Tildoni glodomovi (jin zagleda jor dani formu turi ve dogu elsek kidulamizar gevinniktedi.     Hedged giv idan higtori dektornik ortanota Stypiel kjem Tildoni glodomovi (jin zagleda jor dani formu turi ve dogu elsek kidulamizar gevinniktedi.     Hedged givi idan higtori dektornik ortanota Stypiel kjem Tildoni glodomovi (jin zagleda jor dani formul tildoni kjem turi dektorni givi (jin zagleda jor dani formul tildoni kjem turi dektorni turi ve dogu elsek kidulamizar gevinniktedi.     Hiddoni formul formula cida kisti doptivitane dorazmita doptivali Tamuli Reportura- tildoni reduktornik gevinate turi seguri kosti kisti sesta aluta jor dani formul tildoni kisti doptivitane dorazmita doptivali Tamuli Tamuli Fanuli Fanuli Kisti kisti setta else di seduri forma dektorni turi seguri kosti kisti sesta aluta jor dani formati kisti kosti kisti sesta aluta jor dani fani kisti kisti setta else di seduri fani kisti kist                        |
| HALI SUCLAN ANASYTHAA KONOCU<br>Itaaa baita<br>Vaaa baita<br>Vaaa baita<br>Vaaa baita<br>Vaaa baita<br>Vaaa baita<br>Vaaa baita<br>Vaaa baita<br>Vaaa baita<br>Vaaa baita<br>Vaaa baita<br>Vaaa baita<br>Vaaa baita<br>Vaaa baita                                                                                                    | Advant Bagkani (Bas eksterunik or tarneta Staphel I järn Bicklerin göndermak (din sagabeta per Jahri formut nur vedigu ekstek sindkammara gerisfinisktadu.     Hender Verschleringen eksterunik or tarneta Staphel I järn Bicklerin göndermak (din sagabeta per Jahri formut nur vedigu ekstek sindkammara gerisfinisktadu.     Hender Verschleringen eksterunik or tarneta Staphel I järn Bicklerin göndermak (din sagabeta per Jahri formut nur vedigu ekstek sindkammara gerisfinisktadu.     Hender Verschleringen eksterunik or tarneta Staphel I järn Bickleringen eksterunik göndermak (din sagabeta per Jahri formut nur vedigu ekstek sindkammara gerisfinisktadu.     Hender Verschleringen eksterunik or tarneta Staphel I bizeringen eksterunik sindkammara gerisfinisktadu.     Hender Verschleringen eksterunik or tarneta Staphel per Jahri formut or tarneta eksterunik sindkammara gerisfinisktadu.     Hender Verschleringen eksterunik or tarneta sindkammara dividinational Konnen Tarneta (discussional sindkammara gerisfinisktadu).     Hender Verschleringen eksterunik or tarneta eksterunik sindkammara dividinational Konnen Tarneta (discussional sindkammara).     Hender Verschleringen eksterunik or tarneta eksterunik sindkammara eksterunik sindkammara eksterunik sindkammara.     Hender Verschleringen eksterunik eksterunik sindkammara eksterunik sindkammara eksterunik sindkamara eksterunik sindkammara eks                        |
| Inst i succent anagmenta komocu<br>Insta di octive     Kendde ana,     Signheli Iglem Briddrinni Taabholl     Commi Iglemleri     Taabholt Rommu Gittgi     Bysn Talip                                                                                                    | Addyn Bagkani (dav dekistranik or benda Stalehol ) jem filtiföring gördenmak (da spädjak op darin formu tarn va oligu u binkk ördenmarar gerämistekode).     Addyn gördenfölder annara sonranda deglurulum form va välkerini ägidi (galarine MAMM Bagkan (dav gördenmak (da spädjak op darin formu tarn va oligu u binkk ördenmarar gerämistekode).     Addyn gördenfölder är verämente sonranda deglurulum form va välkerini ägidi (galarine) (dav defla spänjak op darin formu tarn va oligu u binkk ördenmarar gerämistekode).     Addyn gördenfölder är verämente sonranda deglurulum form va välkerini ägidi (galarine) (dav defla spänjak op darin formu tarn valkerini ägidi (dav defla spänjak op darin valkerini) and spänjak op darin valkerini ägidi (dav defla spänjak op darin valkerini) and darin valkerini ägidi (dav defla spänjak op darin valkerini) and darin valkerini ägidi (dav defla spänjak op darin valkerini) and darin valkerini ägidi (dav defla spänjak op darin valkerini) and darin valkerini ägidi (dav defla spänjak op darin valkerini) and darin valkerini and and darin valkerini and darin valkerini an                        |
| MALI SUÇLAH ANAŞTHEMA KUMULU<br>İnauli Onliw.<br>Kerdőde ara<br>Söpheli İşlem Etildririm Taabhöl<br>Formu İşlemleri<br>Taabhölt Formu Girişi<br>Bişan Tabp                                                                                                    | A Second Second Se                        |
| Mat SuçLan Anayrısın kunutu<br>tasab olanı<br>Menide ata<br>Şüpheli İşlem Bildirimi tasabhüç<br>Pormu İşlem Bildirimi Tasabhüç<br>Mahhür Formu Girşi<br>Bayar Takp                                                                                                    | O     O                        |
| MALE SUCLAR ARASYTEMA KONDULU     Menaid birlas      Venaid birlas      Sopheli Bjenn Buldirfmi Taahhili     Tommu Işlemteri     Tommu Işlemteri     Sopheli Bjenn Buldirfmi Taahhili     Boyn Tabp                                                                                                    | PASSAR Bagkani (bru dekistrum) is otenda Stylphul I järn Bildrind göndermeki (da sagabda par dann formut turn ve dögt u sitark köddurmarar gorukmektud).     PASSAR Bagkani (bru dekistrum) is otenda Stylphul I järn Bildrind göndermeki (da sagabda par dann formut turn ve dögt u sitark köddurmarar gorukmektud).     PASSAR Bagkani (bru dekistrum) is otenda Stylphul I järn Bildrind göndermeki (da sagabda par dann formut turn ve dögt u sitark köddurmarar gorukmektud).     PASSAR Bagkani (bru dekistrum) is otenda Stylphul I järn Bildrind göndermeki (da sagabda par dann formut turn ve dögt u sitark köddurmarar gorukmektud).     PASSAR Bagkani (bruu) is basisting videllum ve diskennin 20 gön (par länsk kud).     PASSAR Bagkani (bruu) is basisting videllum ve diskennin 20 gön (par länsk kud).     PASSAR Bagkani (bruu) is basisting videllum ve diskennin 20 gön (par länsk kud).     PASSAR Bagkani (bruu) is basisting videllum ve diskennin 20 gön (par länsk kud).     PASSAR Bagkani (bruu) is basisting videllum ve diskennin 20 gön (par länsk kud).     PASSAR Bagkani (bruu) is basisting videllum bagkani (bruu) is basisting videllum bagkani (bruu) is b                        |
| HALI SUCLAR ARAŞTIRHA KORUCU<br>Kana Baina<br>Veride ara,<br>Sopheti İşlem Bridirini Tashbili<br>Yormu İşlemleri<br>Yahbili Formu Girişi<br>Baya Takp                                                                                                    | HOSVI Balgiani (bao eksistani ketama Sigukel kisan Bildeni globadamak i(ba sapaba jar dan formu taru vo deju elarak kishdamarar gevinakatada)     Hosvi Balgiani (bao eksistani ketama goo and Sigukel kisan Bildeni globadamak i(ba sapaba jar dan formu taru vo deju elarak kishdamarar gevinakatada)     Hosvi Balgiani (bao eksistani ketama goo and Sigukel kisan Bildeni globadamak i(ba sapaba jar dan formu taru vo deju elarak kishdamarar gevinakatada)     Hosvi Balgiani (bao eksistani ketama goo and Siguke a sapaba jar dan formu taru vo deju elarak kishdamarar gevinakatada)     Hosvi Balgiani (bao eksistani ketama dan sapaba jar dan formu taru vo deju elarak kishdamarar gevinakatada)     Hosvi Balgiani (bao eksistani ketama dan sapaba jar dan formu taru vo deju elarak kishdamarar gevinakatada)     Hosvi Balgiani Balgiani Halaka (bagiani ketama dan sapaba jar dan formu taru vo deju elarak kishdamarar gevinakatada)     Hosvi Balgiani Balgiani Halaka (balgiani ketama dan sapaba jar dan formu taru vo deju elaraka kishdamarar gevinakatada)     Hosvi Balgiani Balgiani Halaka (balgiani ketama dan sapaba jar dan formu taru ketama dan sapaba jar dan sapaba jar dan sap                        |
| HALI SUCLAN ARAYTINA KONOLU     Kaudi Grine     Konole anu     Sopheti İşlem Büldirlem Taahbalı     Taahhirt Formu İşlemizd     Sopheti İşlem Büldirlem Taahbalı     Sopheti İşlemizde     Sopheti İşlemizde     Sopheti İşlemizde                                                                                                    | Advance Section of the existence of the section of the section of the sectio                        |
| Inst i succent anagmenta komocu Instant onter Instant onter Instant | A MANN Baghani (bas dekistrunis o tennda Stighel I jam Bildrind globdomski (ba sapadha por dani formut tan vo dolju v bask kidotumenar porvlanskatodi.     A Manna Markani Manna Staghel I jam Bildrind globdomski (ba sapadha por dani formut tan vo dolju v bask kidotumenar porvlanskatodi.     A Manna Manna Manna Manna Staghel I jam Bildrind (bashen vo bojan dimuni globa) (bashen Manna Manna Staghel por dani formut tan vo dolju v bask kidotumenar porvlanskatodi.     A Manna Manna Manna Manna Manna Staghel Manna Manna Mann                        |
| Mal Succert Anaymena Konoco<br>Incode ana<br>Sopheti Işlem Bildir fini Taahhol<br>Yormu İşlemleri<br>Taahhol Formu Gitşi<br>Boyn Taip                                                                                                    | A SAVK Bajkari (dea elektronic o tenda Stiphel I jom Bickreig glodomski (da sepäda jor dan formu tarn so digu elekk i oldomenar grodinskihada.     A SAVK Bajkari (dea elektronic o tenda Stiphel I jom Bickreig glodomski (da sepäda jor dan formu tarn so digu elekk i oldomenar grodinskihada.     A SAVK Bajkari (dea elektronic o tenda Stiphel I jom Bickreig glodomski (da sepäda jor dan formu tarn so digu elekk i oldomenar grodinskihada.     A SAVK Bajkari (dea elektronic o tenda Stiphel I jom Bickreig glodomski (da sepäda jor dan formu tarn so digu elekk i oldomenar grodinskihada.     A SAVK Bajkari (dea elektronic o tenda Stiphel I jom Bickreig glodomski (da sepada jor dan formu tarns) (da sepada jor dan so digu i jon dan so digu i jon dan so di jon dan so digu i jon dan so di jon dan so digu i jon dan so di                         |
| Kati SuçLan Anaymena kunuçu<br>Inadi Onter<br>Sopheli İşlem Büldırını Taahhül<br>Taahhüt Formu İşlemler<br>Taahhüt Formu Girşi<br>Boyen Tabp                                                                                                    | HASKN Bagkani (fan eksternin is ortanda Stajfeld Nam Bilderni (dondaminek (fan sagebala per dan formut tern voldige i stark kindeaminar genekinskelde).     Hende Staffeld (fan eksternin i bernin bilder (fan eksternin bilg pin (generinskeld).     Hende Staffeld (fan eksternin i bernin bilder (fan eksternin bilg pin (generinskeld).     Hende Staffeld (fan eksternin i bernin bilder (fan eksternin bilg pin (generinskeld).     Hende Staffeld (fan eksternin i bernin bilder (fan eksternin bilg pin (generinskeld).     Hende Staffeld (fan eksternin bilder (fan eksternin bilder (fan eksternin bilder (fan eksternin bilder (fan eksternin bilder (fan eksternin bilder (fan eksternin bilder (fan eksternin bilder (fan eksternin bilder (fan eksternin bilder (fan eksternin bilder)).     Hende Staffeld (fan eksternin bilder).     Hende Staffeld (fan eksternin bilder).     Hende Staffeld                        |
| KHELSUCLAN ANASTRIMA KONUCU     Kanis durina     Kontas     Kontas     K | PASSAR Bagkani (bau dekistruit) or tenda Staphal Jaum Bilderin (baudemise) (ba sepalpa per data biglati in dekistruit) are server and adquirulati form weaklerin biglati in dekistruit are server and adquirulation form weaklerin biglati in dekistruit are server and adquirulation form weaklerin biglati in dekistruit are server and adquirulation form weaklerin biglati in dekistruit are server and adquirulation form weaklerin biglati in dekistruit are server and adquirulation form weaklerin biglati in dekistruit are server and adquirulation form weaklerin biglati in dekistruit are server and adquirulation form weaklerin biglati in dekistruit are server and and and advirus and bage and a server and biglati in dekistruit are server and advirus and bage and a server and biglati in dekistruit are server and advirus and bage and a server and biglati in dekistruit are server and advirus and bage and a server and biglati in dekistruit are server and advirus and bage and a server and advirus and bage and a server and advirus and bage and a server advirus and bage and a server advirus and bage and a server advirus and bage and bage and advirus and bage and before advirus and bage and before advirus and bage and before advirus and bage and before advirus and bage and before advirus and bage and bage and ba                        |
| HALI SUCLAR ARASYTEMA KOROCU     Manifi Sulfar      Sopherli Spiem Enddrirmi Taahbili     Toahbili Spiem Enddrirmi Taahbili     Porrus (giemier)     Taahbili Romus Giriji     Boya Tabp                                                                                                    | POSSIN Bulgarini (fau elektroni) is chanda Stapphel Nam Bilderin globademiski (fa sagaba jor dan formut tur uv olge u sierak indotumara guvinniskatu.     *********************************                                                                                                    |
| RALI SUÇLAR ARAŞTIRBA KONOCU<br>Insul Osları     Süşüneli İşlem Büldirini Tashbüğ     Tashbük Formu Girği     Tashbük Formu Girği     Bışın Talış                                                                                                    | PASANE Bagkani (bas eksistemis or bannad Styphel I kism Bitkinnel globademoki (ba scapha or dani formut turi vo olgu elarski viobaminara genismistadia:                                                                                                    |
| Hall SuCLAN ARAYTINA KONOCU<br>Inaud Grine<br>Sopheti İşlem Bildirine Tashball<br>Tormu İşlemler<br>Tashbit Formu Girişi<br>Baya Takp                                                                                                    | A SAME Bugkani (bas eksternin is orbanda Staphel I järm III identi gloodennak (jär sepäda par dani nämet tani va elle u istask siotalamitara zavisinänskalla.     A SAME Bugkani (bas eksternin is orbanda Staphel I järm III identi gloodennak (jär sepäda par dani nämet tani va elle u istask siotalamitara zavisinänskalla.     A SAME Bugkani (bas eksternin is orbanda Staphel I järm III identi gloodennak (jär sepäda par dani nämet tani va elle u istask siotalamitara zavisinänskalla.     A SAME Bugkani (bas eksternin istasi caritaria va bogan daminir gavisinänskalla.     A SAME Bugkani (bas eksternin istasi caritaria va bogan daminir gavisinänskalla.     A SAME Bugkani (bas istasi varistasi varistas                        |

 Faaliyet yürüttüğünüz Yükümlü Grubu seçilmelidir. Örneğin; Noterler, Avukatlar, Yatırım Ortaklıkları, Spor Klüpleri vb.

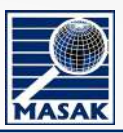

### Yükümlüye İlişkin Bilgiler

Yükümlü tanımlamasına hangi yükümlü grubuna ait olduğu ve yükümlü tipi (gerçek, tüzel) belirtilerek başlanır.

Suç gelirlerinin aklanması ve terörün finansmanının önlenmesine ilişkin mevzuat çerçevesinde meslek türü ve ticari faaliyet alanı esasına göre yükümlülüklere tabi olan ve kendi adına bu faaliyeti yürüten gerçek kişilerdir.

| and the                     | 2 /                                                                                                    |  |
|-----------------------------|----------------------------------------------------------------------------------------------------|--|
| Q records.                  | Maleri hasi                                                                                                    |  |
| A States Love BAS to Farmer | Manage Figst                                                                                                    |  |
| P Teambrook telep           | vision of the product of                                                                                                    |  |
| 🌲 Bryan Talay               | 1641-0-15-win                                                                                                    |  |
|                             |                                                                                                    |  |
|                             |                                                                                                    |  |
|                             | (h                                                                                                    |  |
|                             | Robb General II +                                                                                                    |  |
|                             | 4                                                                                                    |  |
|                             |                                                                                                    |  |
|                             | And the second second s |  |
|                             |                                                                                                    |  |
|                             |                                                                                                    |  |
|                             | 1 m m                                                                                                    |  |
|                             |                                                                                                    |  |
|                             |                                                                                                    |  |
| 440                         | (A.S. 2010) (A.S. 2010) (A.S.  |  |
|                             |                                                                                                    |  |
|                             |                                                                                                    |  |
|                             |                                                                                                    |  |
|                             |                                                                                                    |  |
|                             | =                                                                                                    |  |
|                             |                                                                                                    |  |

Suç gelirlerinin aklanması ve terörün finansmanının önlenmesine ilişkin mevzuat çerçevesinde meslek türü ve ticari faaliyet alanı esasına göre yükümlülüklere tabi olan tüzel kişiliklerdir.

#### Yükümlü Kanuni Temsilci Başvurusu

Yükümlü Kanuni Temsilci Başvurusu üzerinden devam edilmesi durumunda temsil edilen yükümlüye ait bilgiler doldurulduktan sonra aktif hale gelir. Bilgilerimi Kontrol Et 🦕 butonuna basılarak taahhüt formu giriş işlemlerine devam edilir.

| deata.                                                                                                    | VERSION IN THE OWNER AND ADDRESS OF THE OWNER OF THE OWNER ADDRESS OF THE OWNER ADDRESS OF TH                                                                                                    | O Walnut Annual Terratici Der                                                                                                    |                                                                                                    |                           |        |   |   |
|----------------------------------------------------------------------------------------------------|----------------------------------------------------------------------------------------------------|----------------------------------------------------------------------------------------------------|----------------------------------------------------------------------------------------------------|---------------------------|--------|---|---|
|                                                                                                    | C) only only on the order of the                                                                                                    |                                                                                                    | urent .                                                                                                    |                           |        |   |   |
| holi İşlən Bildirini Tashhut                                                                                                    | ADMITATIONE (FIERDARY B) COFEED                                                                                                    |                                                                                                    |                                                                                                    |                           |        |   |   |
| naglanten                                                                                                    | YOKEM DI UNVANY                                                                                                    |                                                                                                    |                                                                                                    |                           |        |   |   |
| Taatinut Forms Girgi                                                                                                    | Test Group bilgisi                                                                                                    |                                                                                                    |                                                                                                    |                           |        |   |   |
| Beyan Takip                                                                                                    | VergDRmBk Numarası                                                                                                    |                                                                                                    |                                                                                                    |                           |        |   |   |
|                                                                                                    | 1040645800                                                                                                    |                                                                                                    |                                                                                                    |                           |        |   |   |
|                                                                                                    | URC                                                                                                    |                                                                                                    |                                                                                                    |                           |        |   |   |
|                                                                                                    | TURKINE CUMHURINETI                                                                                                    |                                                                                                    |                                                                                                    |                           |        |   |   |
|                                                                                                    | 1                                                                                                    |                                                                                                    | Nge -                                                                                                    |                           |        |   |   |
|                                                                                                    | ANKAHA                                                                                                    | 4.1                                                                                                    | ÇANKAYA                                                                                                    |                           | 14 - F |   |   |
|                                                                                                    | Adres Sater                                                                                                    |                                                                                                    |                                                                                                    |                           |        |   |   |
|                                                                                                    | test adres bilgisi                                                                                                    |                                                                                                    |                                                                                                    |                           |        |   |   |
|                                                                                                    |                                                                                                    |                                                                                                    |                                                                                                    |                           |        |   |   |
|                                                                                                    |                                                                                                    |                                                                                                    |                                                                                                    |                           |        |   |   |
|                                                                                                    | Mark - should                                                                                                    | 138 (300                                                                                                    |                                                                                                    |                           |        |   |   |
|                                                                                                    | Nor acres                                                                                                    |                                                                                                    |                                                                                                    |                           |        |   |   |
|                                                                                                    | Inconfragment and the reaction                                                                                                    |                                                                                                    |                                                                                                    |                           |        |   |   |
|                                                                                                    |                                                                                                    |                                                                                                    |                                                                                                    |                           |        |   |   |
| NLÎ BOÇLMEN MEM KURULU - M                                                                                                    |                                                                                                    |                                                                                                    |                                                                                                    |                           |        |   | 6 |
| ad ธอรูเกตะคองฐารสงครรรณชนร<br>แต่ Galler                                                                                                    |                                                                                                    |                                                                                                    |                                                                                                    |                           |        |   | 6 |
| nd sogune waymeaw weave of the source of the source of the                                                                                                    | Construction of the second distance                                                                                                    | rit 41 m Satura, 4 uspasjanjar                                                                                                    | ile din Tylenessee analise ed                                                                                                    | zwiży.                    |        |   | e |
| nd soçuveruvaçmasın kurancı<br>anı Golan<br>de soz.                                                                                                    |                                                                                                    | nen altar saturiota dispañabilar                                                                                                    | N.F. IN PLENKING ANALLSI PD                                                                                                    | 1.1.27.                   |        |   | 8 |
| nd soguesteringen neuros<br>neuros<br>de es<br>end filom titulenti                                                                                                    | AMMERICAN DAY VIA MÜLEVM<br>Währen Typ<br>Genye bij 1656ref Daysons                                                                                                    | en al in satura a d'assaulse<br>O Warnel kasari També Bag                                                                                                | ike nu (persona Askora e du                                                                                                    | th.tr.                    |        |   | 9 |
| nd togues wagmawa kunuga<br>natodiw<br>de ikau<br>heli Igan Diklémi Tauhat<br>mi Iganalet                                                                                                    | Annen Tal Paralles, Tag Veta Milizon<br>Walkers Taj<br>Walkers Taj<br>Senye Aji Milisteri Bayonna (                                                                                                    | en alik satikira disasyadan<br>O radikel kanan terdesi dap                                                                                               | ine di julionari ografi ografi ografi                                                                                                    | encer                     |        | _ | 9 |
| nd rogues segmes active<br>net celes<br>de sou<br>est (gen tilden i Statha)<br>genedi<br>genedi<br>Trannet Ferne Grig                                                                                                    | energia de la companya de la companya de<br>la companya de la companya de la companya de la companya de la companya de la companya de la companya de la companya de la companya de la companya de la companya de la companya de la companya de la companya de la companya de la company                                                                                                    | en al in satura a déragana a<br>O Vociveil Ranar Tembri Zap                                                                                              | in e na lipuesto de Anaca de Esp<br>Norma                                                                                                    | THER                      |        |   | 9 |
| nd toguon any mission neuro<br>and state<br>set (gen) this in the host<br>of gen).<br>eet (gen) this in the host<br>of gen) the<br>major neuro<br>may be not<br>gen) the<br>major neuro                                                                                                    | Amerikaanse<br>Amerikaanse kojistaanse<br>Waard Fak<br>Gerges skipistaanse skipistaa<br>võõended tojaan skataan<br>Võõended tojaan skataan                                                                                                    | en flin settmin a tiðraganlafn<br>Orðulfvel Ranar Temtle: Egg                                                                                            | LE DU THE OWNER AND CLEAR THE                                                                                                    | THEF.                     |        |   | 9 |
| nd topune anymese scenus<br>mitoces<br>dr exu-<br>nu jännini<br>Tanänd tienna Grig<br>Bayan Taip                                                                                                    | ennethinkaane, tay teasulitawa<br>Visideria Tapi<br>Georgia ng inisiati zing nana<br>Visideria Upen kultura<br>Visideria Upen kultura<br>Visideria Upen kultura                                                                                                    | era alan satanina indeksyaalase<br>• Nobeleret Kanawi Tamula Ilag                                                                                        | LE DU DJE DRETME ARACLEK FOL                                                                                                    | THER.                     |        |   | 9 |
| nd Docum Angrison Kelluu<br>Ind Colle-<br>did Pac.<br>Add Pac.<br>Add                                                                                                    | enterna Jusciele, Kaj veran Millon<br>Volkonis Taj<br>Grapos kaj veran konstrukcija<br>Volkonista taj pako kaj kaj kaj<br>Volkonista taj pako kaj kaj kaj<br>Volkonista taj pako kaj kaj<br>Volkonista taj pako kaj kaj kaj<br>Volkonista taj pako kaj kaj kaj kaj kaj kaj kaj kaj kaj kaj                                                                                                    | en al la scherne udsagaalse<br>D Maleria kanne Teendeziky                                                                                                | LE RUTINE ANALLINE TO                                                                                                    | INGR                      |        |   | 9 |
| nd rogwon wag maw neuwo<br>na kwa<br>de saw<br>self Jean Wildrini Taabhat<br>na jabahat<br>na jabahat<br>na jabahat<br>na jabahat<br>na jabahat<br>na jabahat<br>na kwa<br>na kwa<br>na k | America Augusta Millow<br>America Augusta Millow<br>Geograficatione Chapteron<br>Ordenando Lispon Bulluta<br>Videnando Lispon Bulluta<br>Videnando Lispon Bulluta<br>Videnando Lispon Bulluta<br>Videnando Lispon Bulluta<br>Insen Vitagei<br>Augusta Augusta<br>Augusta Augusta<br>Augusta Augusta                                                                                                    | zn ale scherze obespecje<br>O Rebrit konst henderäge<br>Onay Metni                                                                                       | it folgetier and the fo                                                                                                    | 2048<br>X                 |        |   | 9 |
| nd topuse anythese scenario<br>and the name of the initial scenario<br>of the name of the initial scenario<br>m gloon States Charlow Grigt<br>Bayan Talip                                                                                                    | ennetti haaane, tay yeeaa valitaone<br>Validorii Tapi<br>oo Gorgan tay tabatetti hayaana<br>Validorii Ugoo Haaana<br>Validorii Ugoo Haaana<br>Validorii Ugoo Haaana<br>Validorii Ugoo Haaana<br>Gana<br>Gana                                                                                                    | en al la satterna tobagaduse<br>ndarra kanar teentaritag<br>Onay Metni<br>Databar haat sertar                                                            | at the Spectrum Products of the                                                                                                    | THER<br>×                 |        |   | 9 |
| nd Docum Angrison Kelluu<br>Int Colle-<br>did Pro<br>Add Pro<br>Add Pro<br>Angrison Grig<br>Royan Tako                                                                                                    | emeritariae<br>emeritariae<br>deservición<br>deservición<br>deserv                                                                                                    | en al la Mitterna Nabassauar<br>Nabatrell Annar Tematechay<br>Onay Metni<br>Buchgier in kent sign                                                        | at no je na je na verske to<br>nane                                                                                                    | IMIR.<br>X                |        |   | 9 |
| nel soçures avaçtıt tasan kemuşu<br>ne kemi<br>de anal<br>nel fatom Kitalama<br>tasahat herman Gitiği<br>Bayan Talip                                                                                                    | entertralisacion, kay eta vilizzon<br>vicioario Fari<br>ordenecio fugio eta vicioario<br>vicioario fugio eta vicioario<br>vicioario fugio eta vicioario<br>vicioario fugio eta vicioario<br>vicioario fugio eta vicioario<br>vicioario de vicioario<br>construizzo<br>di eta vicioario<br>di eta vicioario<br>di eta vi                                                                                                    | ern aller softwarke biskopskalser<br>Ø Robert fil klanser i trendfordige<br>Onay Metni<br>Bushgline i in kapet skapet<br>Ø Ona                           | ntage modelper freedenst<br>where:<br>where modelper freedenst<br>where provide the statement<br>where the statement of the statement<br>where the statement of the statement of the statement of the statement<br>of the statement of the statement                                                                                                    | naar<br>X<br>Degkengen    |        |   |   |
| nd togune anytitise koluer<br>an aleman<br>ni glennini<br>Tastaat fanna Grig<br>Bayan Taip                                                                                                    | emental Receives Bay Veran Volceve<br>Volcevia Baye<br>Georges Bayes Batteria Bayesses<br>Georges Bayesses<br>Innear Bayes<br>Georges<br>Char<br>Char<br>Char<br>Char<br>Char<br>Char<br>Char<br>Char                                                                                                    | era et la scittario a tolocopactura<br>o robarrati assunto trematari la g<br>Orazy Mettal<br>Bassiglite la baset stegn<br>a<br>s<br>s                    | Chances                                                                                                    | raan<br>X                 |        |   | 9 |
| nd Docum Angrison Kelluur<br>an Oole<br>did Pau<br>And Qin Million Tashhat<br>na Angrison Grig<br>Rayan Talap                                                                                                    | Amerika Kanala<br>Amerika Kanala<br>General Kanala<br>General Kanala<br>General<br>General<br>General<br>Comercia<br>Comercia                                                                             | ett al in schneitrich ubbezeite.<br>Problemet Assault Termiter Bag<br>Ornay Mettal<br>Bundgiter is kann der<br>Conay                                     | at no bi totate execute the<br>onne:<br>errage mogeligae research<br>syllayor mai                                                                                                    | naar<br>X<br>Begulanguran |        |   | 9 |
| nd poguer angrosa kranca<br>natogen<br>de sou.<br>edel John Multi-nat-holy<br>natogen Sala<br>Tanatat Fanna Grigt<br>Bayan Taip                                                                                                    | Americania<br>Americania<br>Americ                                                                                                    | ett all is software biologisticat<br>O tobertib kinner Trendsräfty<br>Dinag Metral<br>Biologische Zu Kaper deput<br>v                                    | nano<br>may maybar marant<br>y liyorum                                                                                                    | nare<br>X                 |        |   | 9 |
| nd tog.oor.anytiisen keisuu<br>ei olan<br>ei olan<br>ei glannint<br>Taataat fannu ühiji<br>Reyn Taip                                                                                                    | Amerikanika kaya kawalaka<br>Amerikanika kaya kawalaka<br>Walawi<br>Garanga kayaka kaya<br>Mananga<br>Mananga | era al la scitterina totologiadose<br>Productera la suare transmitta da g<br>Onago Metta i<br>Bioslagite: la suare transmitta<br>Conago Metta i<br>Longo | Connects                                                                                                    | raze<br>X                 |        |   | 9 |
| ad Docum Anginow Kellus<br>an Oole<br>did Pau<br>edid Januar<br>Historia<br>Tanthat Faran Grig<br>Rayan Talap                                                                                                    | Antertilinkaster, köystea köttesen<br>Antertilinkaster, köystea köttesen<br>Vidende Färi<br>Ordende til gishe til Altatar<br>Vidende til System til Altatar<br>Vidende til System til Altatar<br>Vidende til System til Altatar<br>Totende cussessatter<br>Totende cussessatter<br>Altatar<br>Altatar<br>Altatar<br>Altatar                                                                                                    | er all skihalina böraşkelar<br>P reşerel kanar hemderile<br>Ornay Metni<br>Bushgite is kaşı negn<br>Conay                                                | nt bolg count Associes the<br>onne<br>may may have been as<br>count of the second<br>participation of the second<br>count of the second<br>count | raan<br>X<br>Deukeopour   |        |   | 9 |
| nd poguna anggrawa kataya<br>antogan<br>da anu.<br>eta (gian tihdirini taahka)<br>Taatata Kanau daija<br>Bayan Taip                                                                                                    | entertraiteaute<br>entertraiteaute, kay stea willcow<br>Valories Tysi<br>Ordenest of test will access<br>Volence of the stea stea<br>Volence of the stea stea<br>Incoming will be access<br>Other<br>California Constraints<br>Montes<br>California Constraints<br>Montes<br>California<br>California<br>Californi                                                                                                    | ert als solters a tobagael.ed<br>O tobarrol kinner trendsrätig<br>Drag Metral<br>Bishighe is says dage<br>v                                              | nt no go tradition exects of the<br>series<br>strate models a trademit<br>of lay or codels at trademit<br>of lay or codels at the<br>code of the series of the<br>code of the series of the<br>code of the series of the series of the<br>code of the series of the series of the<br>code of the series of the series of the<br>code of the series of the series of the<br>code of the series of the series of the series of the<br>code of the series of the series of the series of the<br>code of the series of the series of the series of the<br>code of the series of the series of the series of the<br>code of the series of the series of the series of the series of the<br>code of the series of the series of the series of the series of the<br>code of the series of the series of the series of the series of the<br>code of the series of the series of the series of the series of the<br>code of the series of the series of the series of the series of the<br>code of the series of the series of the series of the series of the series of the<br>code of the series of the series of the se                                                                                                    | nur<br>X                  |        |   | 8 |

Temsil edilen yükümlüye ait bilgiler kontrol edilip onaylandıktan sonra bu bilgiler üzerinde güncelleme yapılamayacaktır.

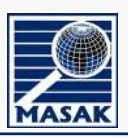

### Kanuni Temsilciye İlişkin Bilgiler

• Temsil edilen yükümlü adına işlem yapacak olan kişi (Kanuni Temsilci) bilgileri bu ekran üzerinde doldurulur.

| Availability <ul> <li></li></ul>                                                                                                    | 100                                         | 1                                                                                                    |                                                                                                    | ų                                                                                                    |
|----------------------------------------------------------------------------------------------------|---------------------------------------------|----------------------------------------------------------------------------------------------------|----------------------------------------------------------------------------------------------------|----------------------------------------------------------------------------------------------------|
| Image: second second                        | Printer.                                    | - NAME AND ADDRESS OF TAXABLE                                                                                                    |                                                                                                    |                                                                                                    |
| ✓ Instrumente         Initiante de la participa                 Initiante de la participa              Initiante de la participa                Initiante de la participa              Initiante de la participa              Initiante de la participa                Initiante de la participa              Initiante de la participa              Initiante de la participa de la participa de la partina de la participa de la partina de la participa de                                                                                                    | Şişmetişme tirinen taktırı<br>Torma körebet |                                                                                                    | Test .                                                                                                    |                                                                                                    |
| by here is a set of the set of the set             | / India Converting                          | 11 April Company                                                                                                    | Sugar we                                                                                                    |                                                                                                    |
| All Cold and Cold and Col                              | 🛢 Reyon Takip                               | legar halt                                                                                                    |                                                                                                    |                                                                                                    |
| Kine Constantion     Kine Constantion     Kine            |                                             | ascental.                                                                                                    |                                                                                                    |                                                                                                    |
| International<br>parts devices         International<br>parts devices         International<br>parts devices         International<br>parts devices         International<br>parts devices         International<br>parts devices           International<br>parts devices         International<br>parts devices         International<br>parts devices         International<br>parts devices           International<br>parts devices         International<br>parts devices         International<br>parts devices         International<br>parts devices           International<br>parts devices         International<br>parts devices         International<br>parts devices         International<br>parts devices           International<br>parts devices         International<br>parts devices         International<br>parts devices         International<br>parts devices                                                                                                    |                                             | hami-formatiad                                                                                                    | Table Autorial (j                                                                                                    |                                                                                                    |
| termination     termination     terminatintermination     termination     termination     termination                |                                             | and a second second second second second second second second second second second second second second second                                                                                                    |                                                                                                    |                                                                                                    |
| Number of the standard standard st                              |                                             | gang, management class                                                                                                    |                                                                                                    |                                                                                                    |
| Contraction of the second second se                              |                                             |                                                                                                    |                                                                                                    |                                                                                                    |
| Number of the spectra sectors of the spectra sectors of the spectra                               |                                             | Planter of the second second s  | Accusive and the lower public parameters and                                                                                                    | installing American Science and any of the American                                                                                                    |
| 1021 A factor     1021 - facto     1021 - facto                 |                                             | Barris Three-Doose                                                                                                    | Report Ballion Contractor                                                                                                    | Reptyle Discontinues                                                                                                    |
| <ul> <li>See the set of the set of the s</li></ul> |                                             |                                                                                                    |                                                                                                    |                                                                                                    |
|                                                                                                    |                                             | • 10.05 Kate     • 10.05 Kate     • State     • State entre press press press or pressent     for the state press press press or press and     for the state press of the state press of the state prese of the state press of the state prese of the state pre       | <ul> <li>111.000 Kake</li> <li>State</li> <li>State</li></ul>                                                                                                    | · · · · · · · · · · · · · · · · · · ·                                                                                                    |
|                                                                                                    |                                             | total         terminal         terminal          terminal         terminal          terminal          terminal          terminal          terminal          terminal          terminal             | <ul> <li>In the second second sec</li></ul> | n sete e dige e register opticités.<br>Se sete e dige e register opticités.<br>Se set e dige e register opticités.                                                                                                    |
|                                                                                                    |                                             | • 1112 Kati<br>• Share and the set of the set of the set |                                                                                                    | an de solo constante escalador.<br>Secolar de la constante escalador.<br>Secolar del Malanana de la constante de la constante de la |
|                                                                                                    |                                             | transmission                                                                                                    |                                                                                                    | <ul> <li>I cative Kata</li> <li>I cative Kata</li> <li>I cative Kata</li> <li>I cative cation</li> <li>I cative cation</li> <li>I cation</li> <li>I cation</li> <li>I catio</li></ul>                                                                                                    |

| 1                                                                                                    | Soyad                                                                                                    |                                                                                                    |
|----------------------------------------------------------------------------------------------------|----------------------------------------------------------------------------------------------------|----------------------------------------------------------------------------------------------------|
| C. Kimlik Numarası                                                                                          | Doğum Yeri                                                                                                    |                                                                                                    |
|                                                                                                    | D                                                                                                    |                                                                                                    |
| əğum Tarihi                                                                                                 |                                                                                                    |                                                                                                    |
| 28/01/2025                                                                                                  |                                                                                                    |                                                                                                    |
| elefon Numarasi(Cep)                                                                                        | Telefon Numarası(İş)                                                                                                    |                                                                                                    |
| urumsal e-posta adresi                                                                                      |                                                                                                    |                                                                                                    |
|                                                                                                    |                                                                                                    |                                                                                                    |
| Yükümlünün kuruluş ve<br>temsilcilerine ilişkin resmi k                                                     | va Kanuni temsilcinin temsil yetkisini<br>gösteren noter onaylı resmi belge                                                   | Kanuni temsilcinin noter<br>onaylı imza sirküleri                                                                |
| Yükümlünün kuruluş vey<br>temsilcilerine ilişkin resmi k                                                    | Va<br>belge Kanuni temsilcinin temsil yetkisini<br>gösteren noter onaylı resmi belge<br>Başarıyla Yüklenen Dosyalar           | Kanuni temsilcinin noter<br>onaylı imza sirküleri<br>Başarıyla Yüklenen Dosyalar                                 |
| Yükümlünün kuruluş vey<br>temsilcilerine ilişkin resmi k<br>aşarıyla Yüklenen Dosyalar<br>• 1(1).jpg Kaldır | Kanuni temsilcinin temsil yetkisini<br>gösteren noter onaylı resmi belge<br>Başarıyla Yüklenen Dosyalar<br>- 1 (1).PNG Kaldır | Kanuni temsilcinin noter<br>onaylı imza sirküleri         Başarıyla Yüklenen Dosyalar         • 1 (2).PNG Kaldır |

Kanuni temsilciye ilişkin Ad Soyad ve TCKN bilgileriniz otomatik doldurulur. Doğum yeri, Doğum Tarihi zorunlu alanlardır. Yükümlünün kuruluş veya tesciline ilişkin resmi belge, Kanuni temsilcinin temsil yetkisini gösteren noter onaylı resmi belge ve Kanuni temsilcinin noter onaylı imza sirküleri alanlarına yüklenen belgeler **pdf, png, jpeg, jpg, tif, tiff** formatlarında, belge başına **en fazla 50 MB** olabilir. Taahhüt formu girişi alanları eksiksiz doldurulur. **Kaydet** butonuna baştıktan sonra sistem tarafından aktivasyon işlemleri yapılır.

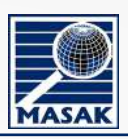

#### Başvurunun Tamamlanması

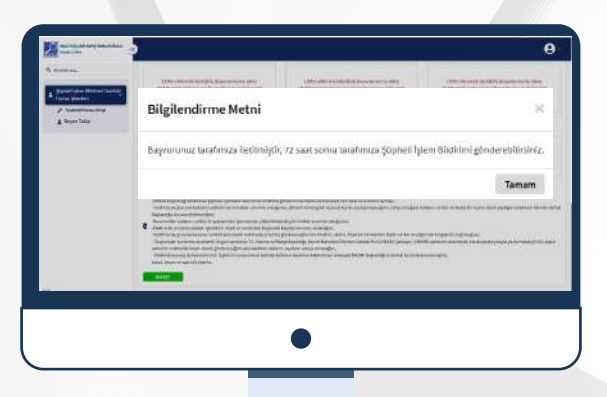

Başvurunun tamamlanmasından itibaren ancak 72 Saat sonra şüpheli işlem bildirimi yapılabilir.

| Tanzim | 11/02/20 |
|--------|----------|
|        |          |

ELEKTRONİK ORTAMDA ŞÜPHELİ İŞLEM BİLDİRİM TAAHHÜT FORMU

| YÜKÜMLÜYE İLİŞKİN B      | BILGILER                                                                                         |
|--------------------------|--------------------------------------------------------------------------------------------------|
| Yükümlü Grubu            | KIYMETLİ MADEN, TAŞ VEYA MÜCEVHER ALIM SATIMIYLA<br>UĞRAŞANLAR İLE BU İŞLEMLERE ARACILIK EDENLER |
| Yükümlü Ünvanı           | Yükümlü ünvan                                                                                    |
| Vergi Kimlik<br>Numarası | 1234567890                                                                                       |
| Ülke                     | TÜRKİYE CUMHURİYETİ                                                                              |
| ii .                     | ANKARA                                                                                           |
| İlçe                     | ÇANKAYA                                                                                          |
| Adresi                   | Adres Bilgisi                                                                                    |
| KEP Adresi               | kepadres@hs01.kep.tr                                                                             |

| KANUNI TEMSILCIYI          | E İLİŞKİN BİLGİLER |                          |                 |
|----------------------------|--------------------|--------------------------|-----------------|
| Adı ve Soyadı              | Kullanıcı İsmi     | T.C. Kimlik              | 12345678900     |
| Doğum Yeri                 | Doğum yeri         | Doğum Tarihi             | Sal. 01.01.2025 |
| Telefon Numarası<br>(Cep)  | 0 5                | Telefon Numarası<br>(İş) |                 |
| Kurumsal e-posta<br>adresi | mail@hotmail.com   |                          |                 |

#### EKLER

| Ek Türü                                                                  | Dosya Adı                             |
|--------------------------------------------------------------------------|---------------------------------------|
| Kanuni temsilcinin temsil yetkisini<br>gösteren noter onaylı resmi belge | 1 (2).PNG                             |
| Kanuni temsilcinin noter onaylı imza<br>sirküleri                        | 1 (3).PNG                             |
| Yükümlünün kuruluş veya tesciline ilişkin<br>resmi belge fotokopisi      | 1 (1).PNG                             |
|                                                                          |                                       |
| Bu form 11/02/2025 14:25 tarihinde Kulla                                 | nıcı ismi tarafından oluşturulmuştur. |

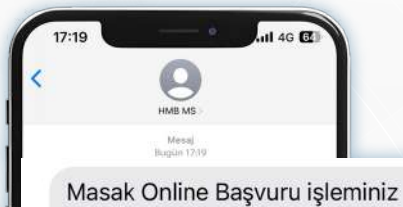

başarıyla tamamlanmıştır. Kanuni Temsilcisi olduğunuz kuruluş adına şüpheli işlem bildirimi giriş işlemlerinize onlineislemler.masak.gov.tr adresinden 72 saat sonra başlayabilirsiniz. Detaylı bilgi için <u>https://masak.hmb.gov.tr/</u> ya da <u>mosyazilim@masak.gov.tr</u> adresinden e-posta ile bilgi alabilirsiniz. B002

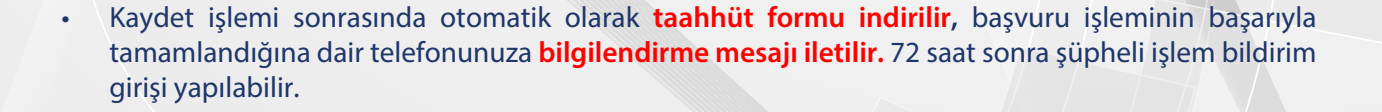

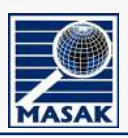

### Gerçek Kişi Yükümlü Başvurusu

| an Takip | 12, Bold Screene<br>Regist Spill<br>(ASSER) |      | tages for<br>Attem         |  |
|----------|---------------------------------------------|------|----------------------------|--|
|          | lind Lineau PR'1                            | - a- | 5                          |  |
|          | annan<br>anna han<br>Jaan Kapi              | 17   | (                          |  |
|          | late-based to:                              | 1.00 | And and and a state of the |  |
|          | Annesis and the second streets              |      | -                          |  |
| _        | 1 Repaired                                  | _    | bar are study to           |  |

| LGILER                                                                                                    |                                                                                                    |        |
|----------------------------------------------------------------------------------------------------|----------------------------------------------------------------------------------------------------|--------|
| al≩                                                                                                    | Solyad :                                                                                                    |        |
|                                                                                                    |                                                                                                    |        |
| C. Kimlik Numarası                                                                                                    | Doğum Yeri                                                                                                    |        |
|                                                                                                    | Ankara                                                                                                    |        |
| oğum tarihi                                                                                                    |                                                                                                    |        |
| 28/01/2025                                                                                                    |                                                                                                    |        |
| ne<br>Toode commonent                                                                                                    |                                                                                                    |        |
| TORKIYE COMHORINE II                                                                                                    | 8                                                                                                    |        |
|                                                                                                    | Nçe                                                                                                    |        |
| ANKARA                                                                                                    | X - CANXAYA X -                                                                                                    |        |
| dres Satın                                                                                                    |                                                                                                    |        |
| Adres Bilgisi                                                                                                    |                                                                                                    |        |
| ilefon Numarasi(Cep)                                                                                                    | 13 / 100]<br>Telefon Humarasi([ş]                                                                                                    |        |
| arumsai e-posta adresi                                                                                                    | KEP adresi                                                                                                    |        |
| gösterir resmi belge                                                                                                    | arkalı ve önlü belge                                                                                                    |        |
| • 1 (1).PNG Kaldır                                                                                                    | • 1 (2).PNG Kaldır                                                                                                    |        |
| Tarafıma elektronik ortamda şüpheli işlem bildirimi gönc<br>Başkanlık tarafından şüpheli işlemlerin elektronik ortam<br>Tarafıma oluşturulan kullanıcı vetkisini korumaktan soru | mek üzere kullanıcı kaydı oluşturulduktan sonra:<br>gönderimine ilişkin belirlenecek tüm esas ve usullere uymayı,<br>u olduğumu, şifremi herhangi bir üçüncü kişi ile paylaşmayacağımı, sahip olduğum kullanıcı yetkisi ile başka bir kişinin işlem yaptığını anlamam halir | 1de de |

Gerçek Kişi Yükümlü Başvurusu yapacak olanlar için Ad Soyad ve TCKN bilgileriniz otomatik doldurulur. Yükümlü olarak faaliyetini gösterir resmi belge ve Kimlik belgesinin arkalı ve önlü belgesi alanlarına yüklenen belgeler pdf, png, jpeg, jpg, tif, tiff formatlarında, belge başına en fazla 50 MB olabilir. Taahhüt formu girişi alanları eksiksiz doldurulur. Kaydet butonuna bastıktan sonra sistem tarafından aktivasyon işlemleri yapılır.

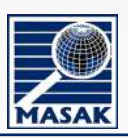

#### Başvurunun Tamamlanması

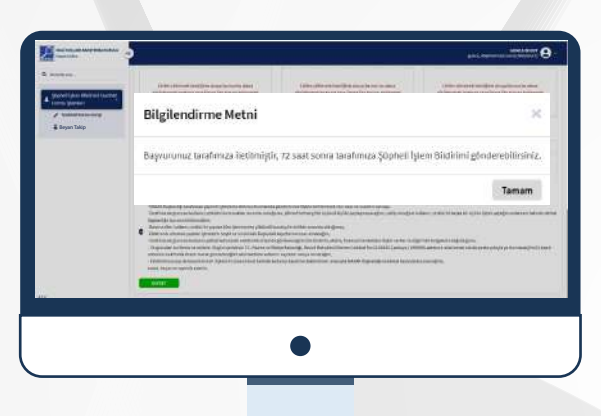

#### Başvurunun tamamlanmasından itibaren ancak 72 Saat sonra şüpheli işlem girişi yapılabilir.

| GERÇEK KİŞİ YÜKÛMLÜYE İLİŞ               | KIN BILGILER                                                                                     |  |  |  |
|------------------------------------------|--------------------------------------------------------------------------------------------------|--|--|--|
| Yükümlü Grubu                            | KIYMETLİ MADEN, TAŞ VEYA MÜCEVHER ALIM SATIMIYLA<br>UĞRAŞANLAR İLE BU İŞLEMLERE ARACILIK EDENLER |  |  |  |
| Adı Soyadı                               | Adı Soyadı                                                                                       |  |  |  |
| T.C. Kimlik Numarası                     | 1234567899                                                                                       |  |  |  |
| Doğum Yeri                               | Ankara                                                                                           |  |  |  |
| Doğum Tarihi                             | 8.01.2025 00:00                                                                                  |  |  |  |
| Ülke                                     | ÜRKİYE CUMHURİYETİ                                                                               |  |  |  |
| ii                                       | NKARA                                                                                            |  |  |  |
| liçe                                     | AKYURT                                                                                           |  |  |  |
| Adres (İş)                               | Adres                                                                                            |  |  |  |
| Telefon Numarası (Cep)                   | 12345678910                                                                                      |  |  |  |
| Telefon Numarası (İş)                    |                                                                                                  |  |  |  |
| Kurumsal e-posta adresi                  | @hotmail.com                                                                                     |  |  |  |
| KEP Adresi                               |                                                                                                  |  |  |  |
| EKLER                                    |                                                                                                  |  |  |  |
| Ek Türü                                  | Dosya Adi                                                                                        |  |  |  |
| telge fotokopisi                         | 01.png                                                                                           |  |  |  |
| Kimlik belgesinin arkalı ve örlü fotokoj | 02.png                                                                                           |  |  |  |
|                                          |                                                                                                  |  |  |  |

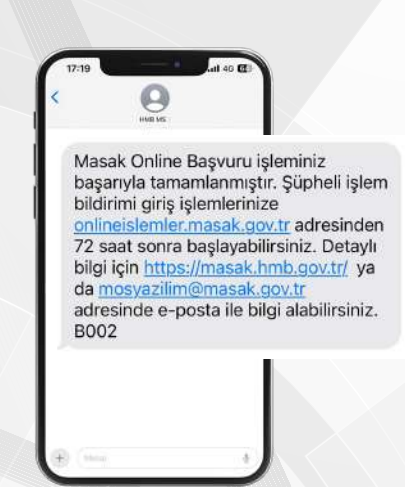

Kaydet işlemi sonrasında taahhüt formu otomatik olarak indirilir, başvuru işleminin başarıyla tamamlandığına dair telefonunuza bilgilendirme mesajı iletilir.

| Grandense.<br>Statesticsen<br>Vision Universität<br>Vision Universität<br>Landen Universität<br>Landen Universität | Nikowia Grafei | Third | Deports Tarti |                 |                       |                 |
|----------------------------------------------------------------------------------------------------|----------------|-------|---------------|-----------------|-----------------------|-----------------|
|                                                                                                    |                |       | Gergek Kişi   | <br>Totas Silve | Boan Forma Godintilia | Reput Form Inde |
|                                                                                                    |                |       |               |                 |                       |                 |
|                                                                                                    |                |       |               |                 |                       |                 |
|                                                                                                    |                |       |               |                 |                       |                 |

Şüpheli işlem bildirimi Taahhüt formu işlemleri tamamlandığında Beyan Takip ekranı üzerinden beyan formunuzu görüntüleyebilir, indirebilir ve kullanıcınızın aktif olması için kalan süreyi görüntüleyebilirsiniz.